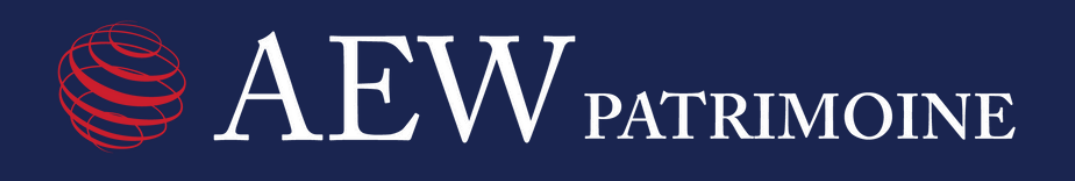

# PARCOURS ACTUALISATION CONNAISSANCE CLIENTS

Tutoriel création de compte

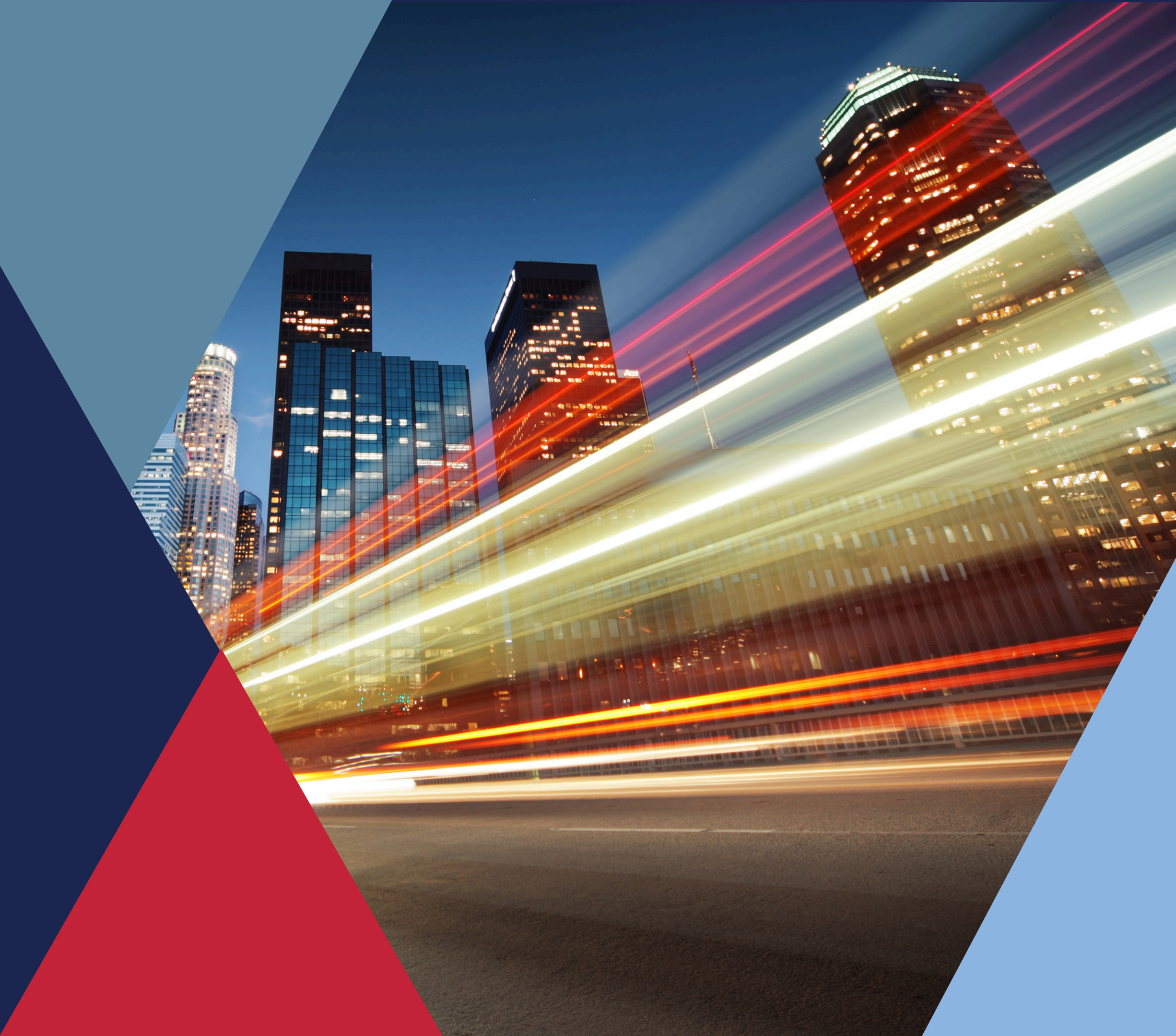

| AEW patrimoine                       |
|--------------------------------------|
| Adresse e-mail                       |
| Mot de passe                         |
| Se connecter                         |
| Mot de passe oublié? Créer un compte |
|                                      |

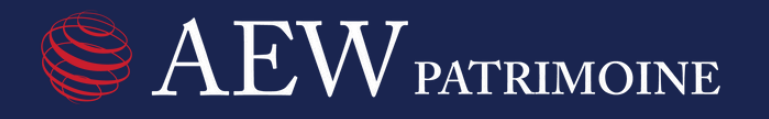

### Etape 1:

## Accédez à votre parcours en cliquant sur le lien figurant dans votre courriel. Lors de votre première connexion, merci de cliquer sur « Créer un compte » (cf. ci-contre).

| EXEW PATRIMOINE<br>Créez votre compte pour accéder à votre parcours sécurisé<br>d'actualisation de la connaissance client. |  |
|----------------------------------------------------------------------------------------------------|--|
| 💄 Prénom                                                                                                    |  |
| 🚨 Nom                                                                                                    |  |
| Adresse e-mail                                                                                                    |  |
| La Numéro d'identification                                                                                                 |  |
| Mot de passe                                                                                                    |  |
| Confirmer le mot de passe                                                                                                  |  |
| Enregistrer                                                                                                    |  |
| J'ai déjà un compte. Me connecter                                                                                          |  |
|                                                                                                    |  |

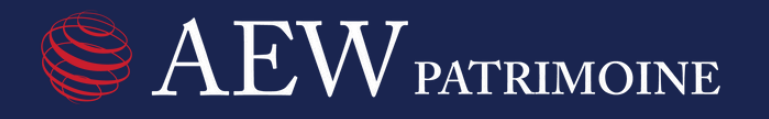

### Etape 2:

# Activez votre compte en renseignant votre prénom, nom, adresse email et votre numéro d'identification composé de 14 caractères figurant en haut à gauche de votre courriel.

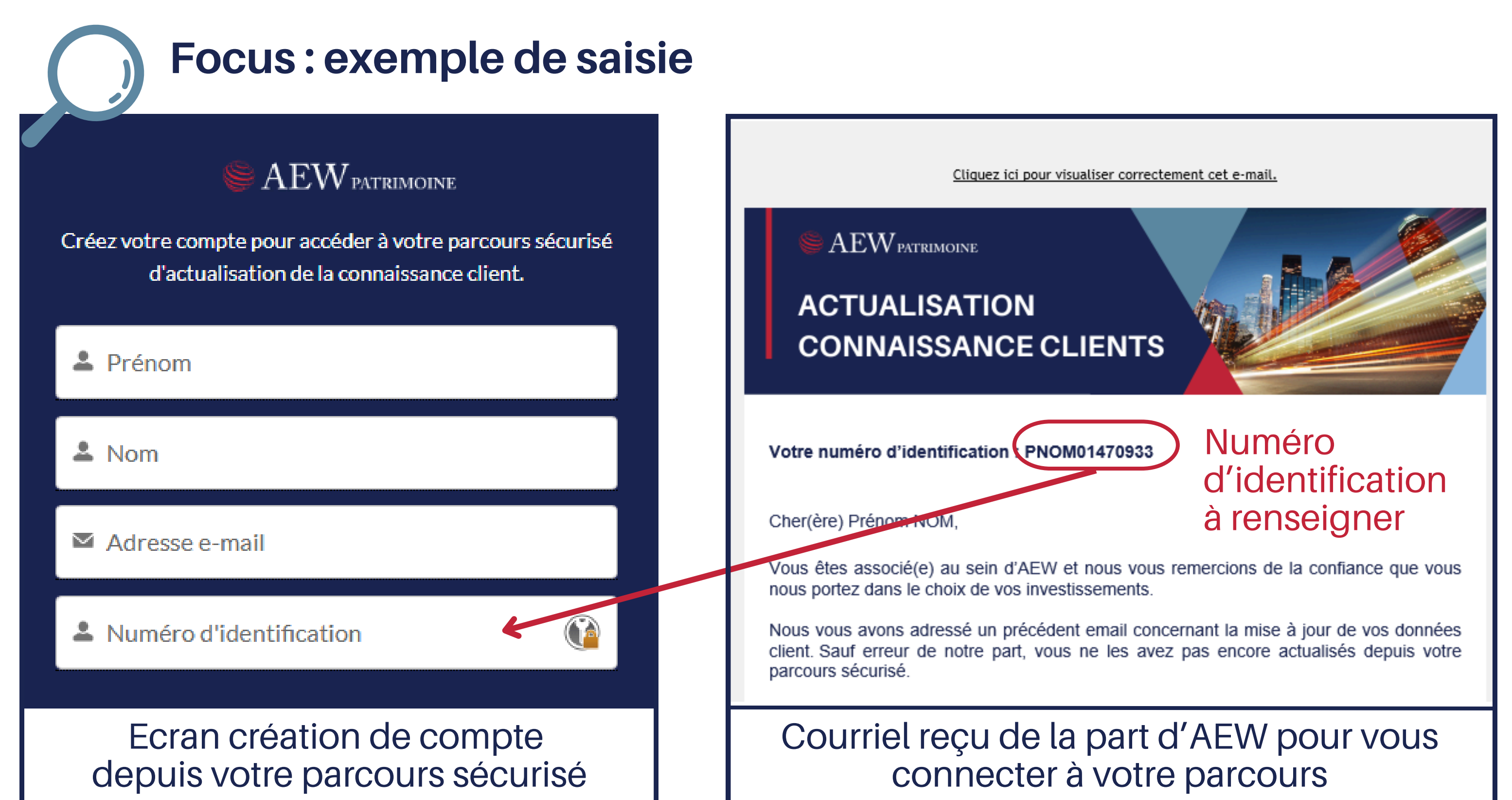

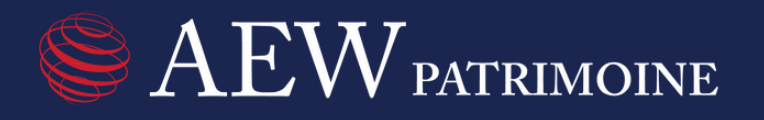

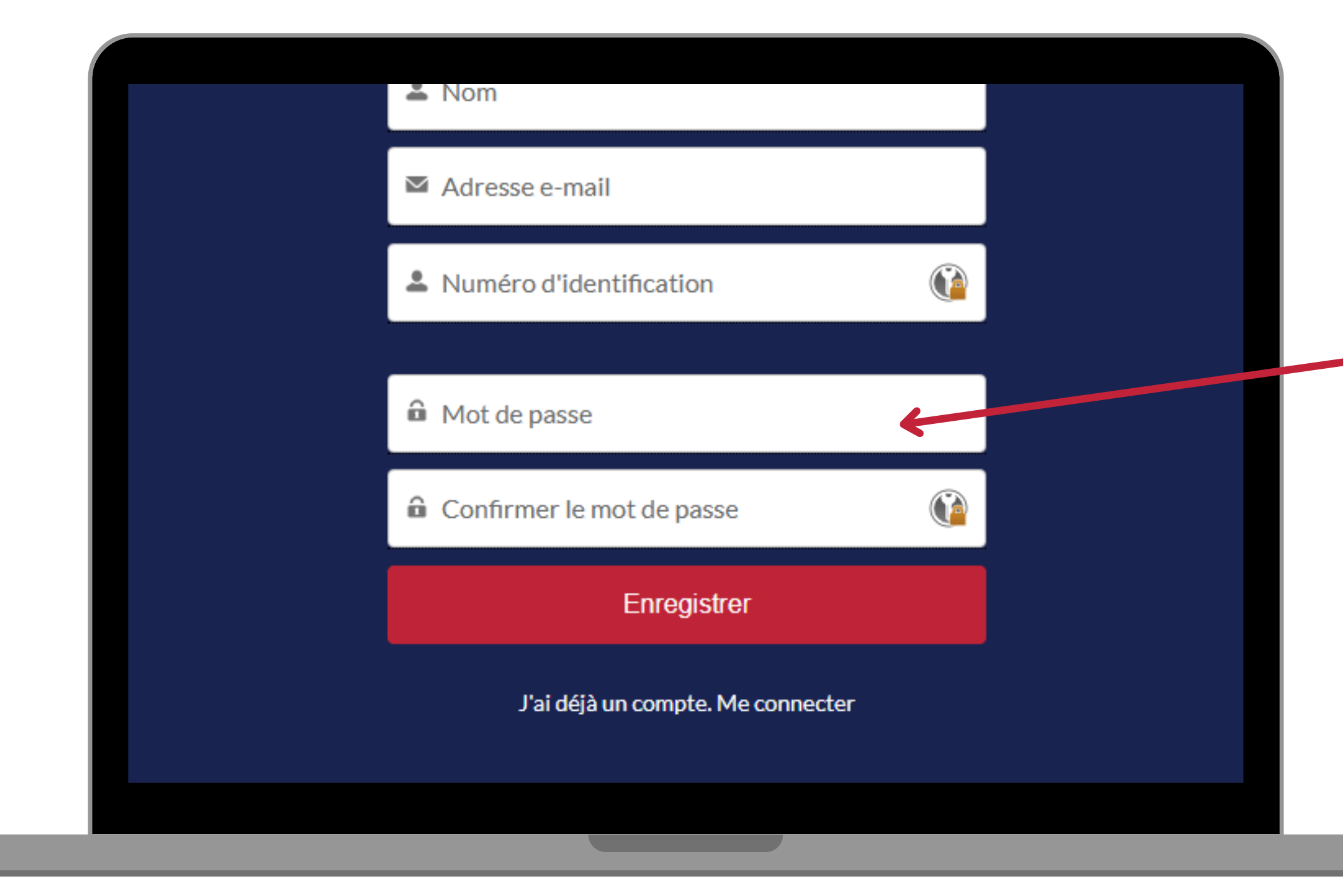

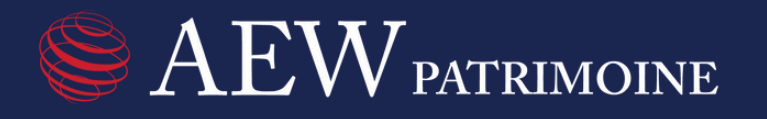

### Etape 3:

Créez votre mot de passe en respectant ce format : 8 caractères minimum dont au moins une lettre, un chiffre et un caractère spécial.

Exemple de mot de passe : actualisation2025!

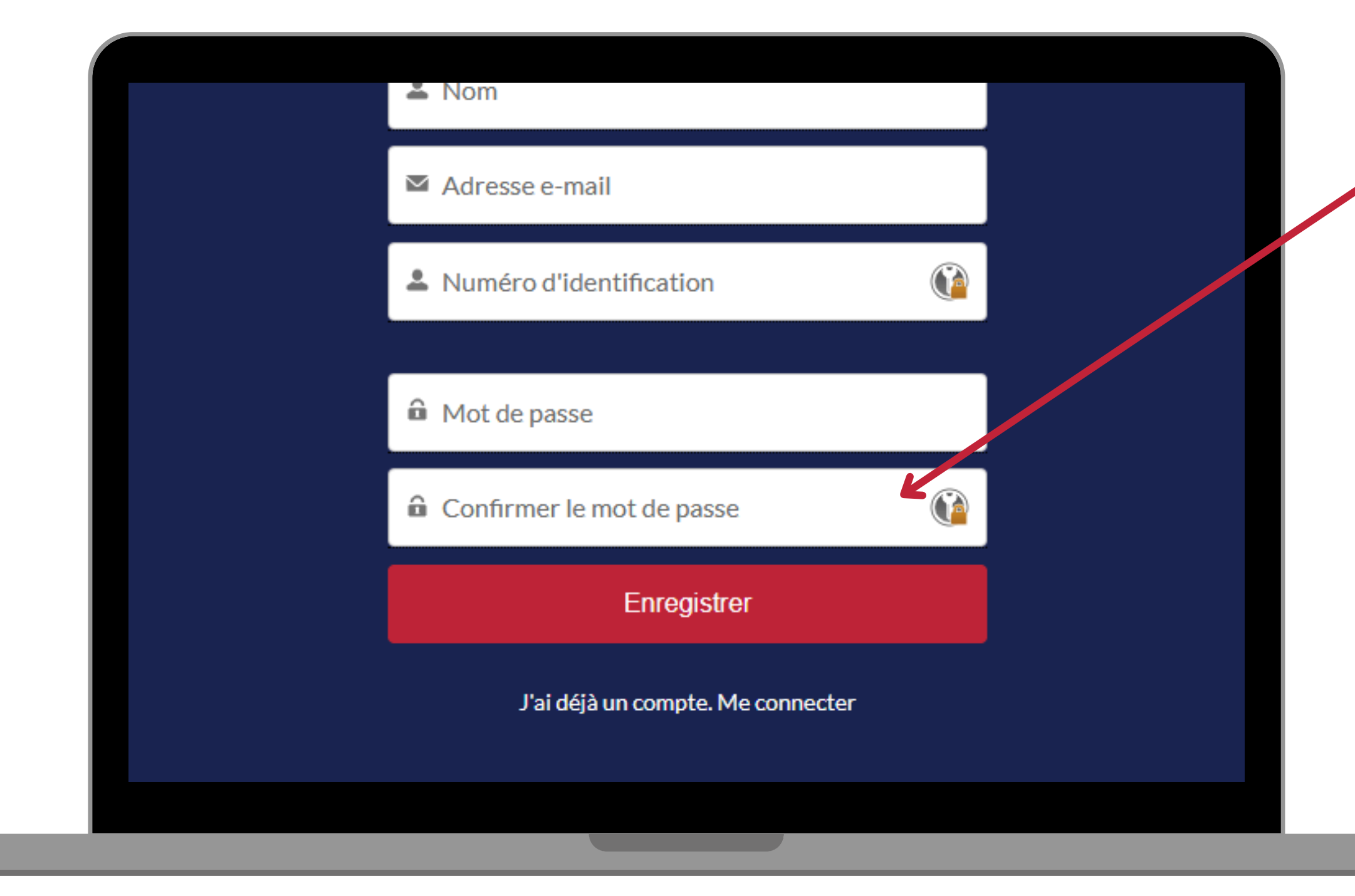

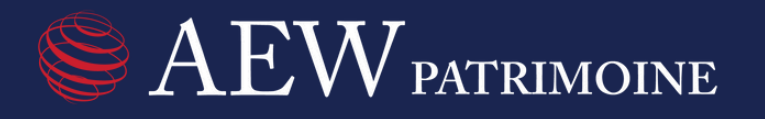

### Etape 4:

Confirmez votre mot de passe en le ressaisissant. Pensez à bien le sauvegarder pour vos prochaines connexions. Cliquez sur « Enregistrer » pour finaliser la création de votre compte et pour accéder à votre parcours.

### Se connecter cas de co-souscription

### 1. Si votre co-souscripteur a reçu un courriel de notre part :

Votre co-souscripteur et vous devez vous connecter séparément sur votre parcours personnel.

Suivez les pages 2 à 6 de ce tutoriel pour vous connecter.

### **Attention:**

Lors de l'étape 2, votre co-souscripteur doit utiliser une adresse email différente de la vôtre et son propre numéro d'identification figurant dans le courriel qu'il a reçu (cf. en jaune ci-contre)

|   | E |
|---|---|
|   |   |
| Ŧ | Ŀ |
| Ŧ | Ŀ |

1. Rendez-vous sur votre parcours en cliquant sur le bouton ci-dessous, 

"Valider".

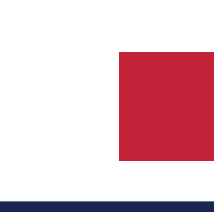

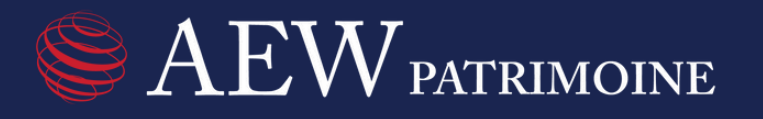

### Comment ca marche ?

### Créer votre compte lors de votre première connexion :

Il ne vous reste plus qu'à vérifier / compléter les informations saisies dans votre parcours en ligne, de déposer vos pièces justificatives et de cliquer sur le bouton

### Pour vous aider à vous connecter :

Consultez directement notre tutoriel ici ou rendez-vous sur notre site internet www.aewpatrimoine.com, rubrique Actualités.

### ACCEDER A VOTRE PARCOURS

### Courriel reçu par votre co-souscripteur de la part d'AEW

### Se connecter cas de co-souscription

### 2. Si votre co-souscripteur n'a pas reçu de courriel de notre part :

Merci de bien vouloir communiquer le lien vers le parcours sécurisé à votre co-souscripteur pour vous connecter séparément. Suivez les pages 2 à 6 de ce tutoriel pour vous connecter.

### **Attention**:

Lors de l'étape 2, votre co-souscripteur doit utiliser une adresse email différente de la vôtre. Aussi, vous devez utiliser votre numéro d'identification qui vous est dédié figurant dans le courriel que vous avez reçu (cf. en jaune ci-contre).

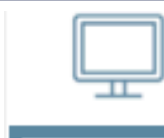

1. Rendez-vous sur votre parcours en cliquant sur le bouton ci-dessous, 

Attention, votre adresse email doit être différente de celle du souscripteur principal.

Il ne vous reste plus qu'à vérifier / compléter les informations saisies dans votre parcours en ligne, de déposer vos pièces justificatives et de cliquer sur le bouton "Valider".

Consultez directement notre tutoriel ici ou rendez-vous sur notre site internet www.aewpatrimoine.com, rubrique Actualités

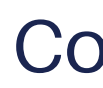

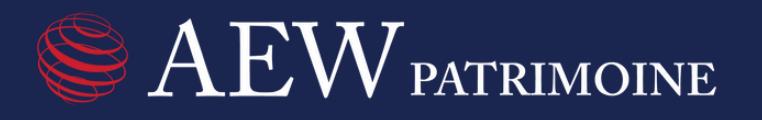

Comment ca marche ?

NOM Prénom, vous êtes souscripteur principal :

Vous êtes co-souscripteur :

 Rendez-vous sur votre parcours en utilisant sur le même bouton ci-dessous, 

Pour vous aider à vous connecter :

ACCEDER A VOTRE PARCOURS

### Courriel que vous avez reçu de la part d'AEW

### **Connexions suivantes**

| Sector AEW PATRIMOINE                |
|--------------------------------------|
| Adresse e-mail 🚳                     |
| Mot de passe                         |
| Se connecter                         |
| Mot de passe oublié? Créer un compte |

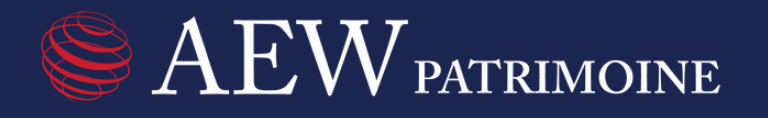

# Pour les connexions suivantes, vous pourrez renseigner votre adresse email utilisé lors de la première connexion ainsi que le mot de passe que vous avez créé.

### Réinitialiser votre mot de passe

|   | AEW PATRIMOINE                       |
|---|--------------------------------------|
|   | Adresse e-mail                       |
|   | Mot de passe                         |
|   | Se connecter                         |
| ( | Mot de passe oublié? Créer un compte |
|   |                                      |

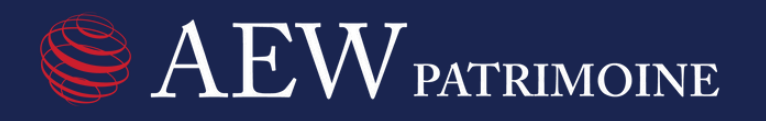

# Vous avez perdu votre mot de passe ?

Cliquez sur "Mot de passe oublié?" pour réinitialiser votre mot de passe. Merci de saisir l'adresse email que vous avez utilisé lors de votre première connexion. Un courriel vous sera adressé pour réinitialiser votre mot de passe.

### Réinitialiser votre mot de passe

| d'inclu | ire au moins :                |  |
|---------|-------------------------------|--|
| 0       | 8 caractères                  |  |
| 0       | 1 lettre                      |  |
| 0       | 1 chiffre                     |  |
| 0       | 1 caractère spécial 🕦         |  |
| * Nour  | veau mot de passe             |  |
|         |                               |  |
|         |                               |  |
| * Conf  | Irmer le nouveau mot de passe |  |
|         |                               |  |
|         |                               |  |
|         |                               |  |
|         |                               |  |

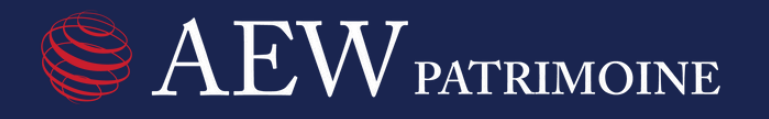

# Cliquez sur le lien que vous avez reçu par courriel. Créez votre nouveau mot de passe en respectant les critères ci-contre et confirmez votre nouveau mot de passe en le ressaisissant.